## Shelly cloud API access

We have added a secure external API to the Shelly cloud, something many customers have requested. This will allow 3rd party programs which you authorize to control your Shelly devices from anywhere through the Shelly cloud.

- 1. To use 3rd party cloud API you must to create an account in Shelly cloud App or http://my.shelly.cloud
- 2. Associate your Shelly devices to it.
- 3. Generate auth\_key in Shelly APP.
- 4. Copy your server location link

#### Important:

API is limited to 1 request per second at the moment. For professional or commercial usage contact Shelly Team.

| GET KE                                             | Ŷ               |
|----------------------------------------------------|-----------------|
| opy your authorization key                         |                 |
|                                                    |                 |
| ZHVpZA129A6CBC980E2                                | FFFD534F5B50804 |
| ZHVpZA129A6CBC980E2<br>59E2F                       | B243            |
| ZHVpZA129A6CBC980E2<br>59E2F<br>0516A41922CEA0334C | B243            |

## How to generate auth\_key in Shelly APP:

Login into Shelly APP, go to User Settings. Click on auth\_key. Copy and paste the CloudKey. Copy and paste your server location link

IMPORTANT: Do not show this auth\_key and/or server location to anyone, if anyone else has it, they can control your devices! If you change your account password, the auth\_key will be changed too.

## How to use auth\_key

You can execute commands using cloud Key and change ANY device settings.

#### For Shelly1, Shelly1PM, Shellu2, Shelly2.5, Shelly4pro:

The syntax of the parameters of the POST command is:

```
POST link: https://[server location link]/device/relay/control/
```

Keys:

channel=[channel number] - you can check the channel from

Settings->Device information

turn=[command] id=[deviceID] - you can check the channel from Settings->Device informationkey auth\_key=[auth\_key]

#### Where:

channel number: 0-3 (0 I channel 1, 3 is channel 4) commands: on or off deviceID: device ID which you want to control. You can copy it from Settings -> Device info auth\_key: The key which you copy paste from your account

#### Example:

| POST         | Т     | *      | https://repo.she | elly.cloud/devi | ce/relay/co | control/                                |
|--------------|-------|--------|------------------|-----------------|-------------|-----------------------------------------|
| Paran        | ns    | Author | ization Heade    | ers (10) E      | ody 🔵       | Pre-request Script Tests                |
| • no         | one   | ) form | n-data 🔵 x-ww    | w-form-urlenc   | oded (      | 🔵 raw 🜑 binary                          |
|              | KEY   |        |                  |                 | VA          | ALUE                                    |
| $\checkmark$ | auth_ | _key   |                  |                 | Zł          | ZHVpZA129A6CBC980E2FFFD534F5B5086459E2F |
| ~            | turn  |        |                  |                 | of          | off                                     |
| ~            | chan  | nel    |                  |                 | 0           | )                                       |
| ~            | id    |        |                  |                 | 80          | 3015a3                                  |
|              | Key   |        |                  |                 | Va          | /alue                                   |

Post command Example

## For Shelly2 and 2.5 in roller shutter mode:

The syntax of the command for **open and close** is:

POST link: https://[server location link]/device/relay/roller/control/ Keys: direction=[command]id=[deviceID] - you can check the channel from Settings->Device informationkey auth\_key=[auth\_key] *Where:* directions: open, close, stop deviceID: device ID which you want to control. You can copy it from Settings ->

Device info auth\_key: The key which you copy paste from your account.

#### Example:

| POST   | <ul> <li>https://</li> </ul> | /repo.shelly.cloud/o | /device/relay/roller/control/           |
|--------|------------------------------|----------------------|-----------------------------------------|
| Params | Authorization                | Headers (10)         | Body  Pre-request Script Tests          |
| none   | 🖲 form-data                  | x-www-form-ur        | irlencoded 🔵 raw 🔘 binary               |
| KEY    |                              |                      | VALUE                                   |
| auth,  | _key                         |                      | ZHVpZA129A6CBC980E2FFFD534F5B5086459E2F |
| direc  | tion                         |                      | close                                   |
| V id   |                              |                      | 559b3d                                  |

Open and Close example

#### The syntax of the command for open and close by percentage is:

POST link: https://[server location link]/device/relay/roller/settings/toposkey

Keys:

pos=[value]

id=[deviceID] - you can check the channel from Settings->Device information

auth\_key=[auth\_key]

#### Where:

pos value: 0-100

deviceID: device ID which you want to control. You can copy it from Settings -> Device info auth\_key: The key which you copy paste from your account.

#### **Example:**

| POST   | <ul> <li>https:///li&gt; </li></ul> | //repo.shelly.cloud/ | /device/relay/roller/settings/topos     |
|--------|-------------------------------------|----------------------|-----------------------------------------|
| Params | Authorization                       | Headers (10)         | Body  Pre-request Script Tests          |
| none   | 🖲 form-data                         | x-www-form-u         | irlencoded 🔵 raw 🔘 binary               |
| KEY    |                                     |                      | VALUE                                   |
| auth   | _key                                |                      | ZHVpZA129A6CBC980E2FFFD534F5B5086459E2F |
| 🗹 pos  |                                     |                      | 50                                      |
| id 🖌   |                                     |                      | 559b3d                                  |

Open/Close by percentage

## For ShellyRGBW2, Bulb and RGBW in color mode

#### The syntax of the command is:

POST link: https://[server location link]/device/light/control

Keys:

turn=[command]white=[value] red=[value]green=[value]blue=[value] gain=[value]key id=[deviceID] -

you can check the channel from Settings->Device informationkey auth\_key=[auth\_key]

#### Where:

turn: on or off optional: white, red, green and blue value: 0 - 255 gain value: 0 - 100 it's only for RGB colour

#### Examples:

https://repo.shelly.cloud/device/light/control

| POST   | ▼ https:/     | //repo.shelly.cloud/ | 'device/light/control                   |
|--------|---------------|----------------------|-----------------------------------------|
| Params | Authorization | Headers (10)         | Body  Pre-request Script Tests          |
| none   | 🖲 form-data   | x-www-form-u         | urlencoded 🌒 raw 🜑 binary               |
| KEY    |               |                      | VALUE                                   |
| auth   | _key          |                      | ZHVpZA129A6CBC980E2FFFD534F5B5086459E2F |
| 🔽 id   |               |                      | 2b8f54                                  |
| 🔽 turn |               |                      | on                                      |

Turn the device ON with last set values

| POST   | <ul> <li>https://repo.shelly.cloud/device/ligh</li> </ul>  | t/control                               |
|--------|------------------------------------------------------------|-----------------------------------------|
| Params | Authorization Headers (10) Body                            | Pre-request Script Tests                |
| none   | form-data                                                  | 🔵 raw 🗶 binary                          |
| KEY    |                                                            | VALUE                                   |
| 🗹 aut  | h_key                                                      | ZHVpZA129A6CBC980E2FFFD534F5B5086459E2F |
| id 🖌   |                                                            | 2b8f54                                  |
| V whi  | te                                                         | 30                                      |
|        | Set white t                                                | :0 30%                                  |
| POST   | <ul> <li>https://repo.shelly.cloud/device/light</li> </ul> | t/control                               |
| Params | Authorization Headers (10) Body                            | Pre-request Script Tests                |
| none   | form-data                                                  | 🔵 raw 🗶 binary                          |
| KEY    |                                                            | VALUE                                   |
| auth   | n_key                                                      | ZHVpZA129A6CBC980E2FFFD534F5B5086459E2F |
| 🖌 id   |                                                            | 2b8f54                                  |
| 🔽 whit | te                                                         | 30                                      |
| 🗹 turn | Turn On and Set                                            | on<br>white to 30%                      |
| POST   | <ul> <li>https://repo.shelly.cloud/device/light</li> </ul> | t/control                               |
| Params | Authorization Headers (10) Body                            | Pre-request Script Tests                |
| none   | form-data                                                  | 🔵 raw 🗶 binary                          |
| KEY    |                                                            | VALUE                                   |
| 🔽 aut  | h_key                                                      | ZHVpZA129A6CBC980E2FFFD534F5B5086459E2F |
| id 🔽   |                                                            | 2b8f54                                  |
| V whi  | te                                                         | 30                                      |
| 🔽 turr | n                                                          | on                                      |
| 🔽 red  |                                                            | 20                                      |
| Diu    | e                                                          | 50                                      |
| 🖌 gre  | en                                                         | 70                                      |
| 🔽 gair | n                                                          | 50                                      |

Turn On and Set all colours + gain of the RGB

## For ShellyRGBW2, Bulb and RGBW in white mode

#### The syntax of the command is:

POST link: https://[server location link]/device/light/control

Keys:

channel=[channel number]

turn=[command]brightness=[value]id=[deviceID] - you can check the channel from Settings->Device

informationkey

auth\_key=[auth\_key]

#### Where:

channel=0-4

turn: on or off

brightness=0-100

#### Example:

| POS          | ST    | *      | https:/ | //repo.shelly.cloud/d | levice/light | /control                                |
|--------------|-------|--------|---------|-----------------------|--------------|-----------------------------------------|
| Para         | ms    | Author | ization | Headers (10)          | Body 🔵       | Pre-request Script Tests                |
| • r          | none  | 🖲 forr | m-data  | • x-www-form-ur       | lencoded     | 🔵 raw 🗶 binary                          |
|              | KEY   |        |         |                       |              | VALUE                                   |
| $\checkmark$ | auth  | _key   |         |                       |              | ZHVpZA129A6CBC980E2FFFD534F5B5086459E2F |
| $\checkmark$ | id    |        |         |                       |              | 2b8f54                                  |
| $\checkmark$ | turn  |        |         |                       |              | off                                     |
| $\checkmark$ | brigh | itness |         |                       |              | 50                                      |
| $\checkmark$ | chan  | nel    |         |                       |              | 0                                       |

Turn On and set brighten to 50

#### How to control device from IFTTT Webhook?

To control Shelly devices from IFTTT you need to set Webhook as a result of the conditions.

In URL you need to enter the https://[server location link]/[device specific

link]Method: POST

Content type: application/x-www-form-urlencoded

Body: all device specific parameters with "&" between them.

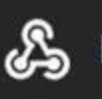

### 🔏 Make a web request

This action will make a web request to a publicly accessible URL. NOTE: Requests may be rate limited.

#### URL

https://repo.shelly.cloud/devi ce/light/control

Surround any text with "<<>>" to escape the content

#### Add ingredient

Method

POST

The method of the request e.g. GET, POST, DELETE

Content Type (optional)

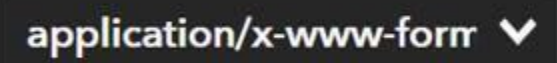

Optional

#### **Body (optional)**

turn=on&channel=0&id=2b8f 54&auth\_key=ZHVpZA129A6 CBC980E2FFFD534F5B5086

Webhook example

## **Bulk control**

You can control multiple devices from the cloud with just one command. Devices must be from the same type, only relays or roller shutters.

# Bulk control for relays Shelly1, Shelly2, Shelly2.5, Shelly1PM, Shelly4Pro:

#### The syntax of the command is:

POST link: https://[server location link]/device/relay/bulk\_control Keys: turn=[command] devices=[{"id"="device ID","channel"="device channel"},{"id"="device ID","channel"="device channel"}....] auth\_key="authorisation key" Where:

turn: on or off

devices: [{id="device ID",channel=device channel} - check device ID from the app. auth\_key: The key which you copy paste from your account

#### Example:

| POS  | ST      | *      | https:/ | //repo.shelly.cloud/d | device/relay/ | /bulk_conti | ol                                                        |
|------|---------|--------|---------|-----------------------|---------------|-------------|-----------------------------------------------------------|
| Para | ms      | Author | ization | Headers (10)          | Body 鱼        | Pre-re      | quest Script Tests                                        |
| @ r  | none    | 🖲 forn | n-data  | x-www-form-ur         | lencoded      | 🌒 raw       | binary                                                    |
|      | KEY     |        |         |                       |               |             | VALUE                                                     |
| 2    | auth_k  | ey     |         |                       |               |             | ZHVpZA129A6CBC980E2FFFD534F5B5086459E2F7BF6F              |
|      | devices | s      |         |                       |               |             | [{"id":"8015d7","channel":3},{"id":"2A2537","channel":2}] |
| 2    | turn    |        |         |                       |               |             | on                                                        |
|      | Key     |        |         |                       |               |             | Value                                                     |

Control multiple devices

#### **IFTT Example:**

**Content type:** application/x-www-form-urlencoded

#### Body:

turn=on&[{"id":"8015a3","channel":"1"},{"id":"8015a3","channel":0},{"id":"c3682a", "channel":0"}] &auth\_key=lkjd983jijf0430fj430f430fj...

| This a<br>to a p<br>Requ                                                 | action will r<br>publicly acc<br>lests may b                                                                                      | nake a web requ<br>essible URL. NC<br>e rate limited.                                              | uest<br>DTE: |
|--------------------------------------------------------------------------|----------------------------------------------------------------------------------------------------|----------------------------------------------------------------------------------------------------|--------------|
| URL                                                                      |                                                                                                    |                                                                                                    |              |
| hti<br>vic                                                               | tps://repo<br>ce/relay/b                                                                                                    | .shelly.cloud/o<br>ulk_control                                                                     | de           |
| Surrou<br>with "<br>escap                                                | und any text<br><<>>" to<br>e the conten                                                                                          | Add ingred                                                                                         | lient        |
| Met                                                                      | hod                                                                                                    |                                                                                                    |              |
| P                                                                        |                                                                                                    |                                                                                                    |              |
| The m<br>POST,                                                           | OST<br>nethod of the<br>, DELETE                                                                                                  | e request e.g. GET,                                                                                | <u> </u>     |
| The m<br>POST,<br>Cont                                                   | OST<br>nethod of the<br>DELETE<br>tent Type<br>oplication                                                                         | e request e.g. GET,<br>(optional)<br>n/x-www-for                                                   | •<br>•       |
| The m<br>POST,<br>Cont<br>Optio<br>Body                                  | OST<br>nethod of the<br>DELETE<br>tent Type<br>oplication<br>nal<br>y (optiona                                                    | request e.g. GET,<br>(optional)<br>n/x-www-for                                                     | ~            |
| The m<br>POST,<br>Cont<br>Optio<br>Body<br>de<br>{{"i<br>},<br>{"i<br>}& | OST<br>nethod of the<br>DELETE<br>tent Type (<br>oplication<br>nal<br>y (optiona<br>vices=<br>id":"8015<br>d":"2215a<br>turn=off& | orequest e.g. GET,<br>(optional)<br>n/x-www-for<br>id7","channel"<br>a7","channel":<br>auth_key=ZH | ✓            |

IFTT bulk control example